# **Tntconnect Ongoing Datasync**

### (i) Tntconnect Users!

Thtconnect 4.x version and beyond no longer supports the datasync function. As long as long as you don't upgrade to version 4.x or later (in other words stay at version 3.x), Thtconnect will work just fine and continue to import the datasync files. If you have already updated to a 4.x or beyond you can try to revert to the older version if possible, continue using your current version that can't do the data sync (not recommended), or switch to another database.

# Introduction

This document is aimed at staff already taking advantage of Thtconnect, and who have already completed an initial datasync. If you have never used Thtconnect, please refer to New Thtconnect User Initial DataSync. If you did not download this pdf document from Reliant's Thtconnect DataSync page close it now and go grab the latest version. You don't want to follow instructions in and old file and take a chance that we've updated something important! https://toolbox.reliant.org/mtd/datasync

### Backup your existing Tntconnect database!

- Backup your existing database before you start!
- Launch Tntconnect, Click on the "File" menu, and choose the "Backup..." option. (You can also go to the location of your Tntconnect database file
  and simply make a copy of it)
- We can't stress this enough! Back it up. Do it now!

# Getting the DataSync party started!

The Tntconnect DataSync file is the easiest and fastest way to sync all of your donor and gift information in one easy step. One easy step, then why all the warnings and hoopla?! Well, once you've finished this initial DataSync all of your following DataSync's will be easy cheesy!

- 1. Go to the current Thtconnect page on Toolbox. If you aren't logged in already it will take you to the login page first. https://toolbox.reliant.org/mtd/datasync
- 2. Click on the "Download File" button to download your personal DataSync file. This file is created the moment you click the button and is a personalized data file for you. It will always have the most up to date data on gifts and donors that Reliant has.
- 3. Unlike Existing Theorem allowing automatic tasks. So, essentially, nothing to do here, proceed onward.
- 4. Just like before, let's import the DataSync file! If you need reminding on how to do that we're happy to help. If your The DataSync file! If you need reminding on how to do that we're happy to help. If your The Connect installation was associated with .thmpd file types, you can simply double click the downloaded file. Otherwise, in the The Theorem Theorem Th

| ns  | Tool            | <u>T</u> ools <u>H</u> elp       |  |  |  |
|-----|-----------------|----------------------------------|--|--|--|
|     |                 | Pledge Fulfillment Report        |  |  |  |
|     |                 | Contribution Report              |  |  |  |
| 8   | Appeal Tracking |                                  |  |  |  |
|     |                 | Birthday and Aniversary Report   |  |  |  |
|     | All Pictures    |                                  |  |  |  |
|     | ٠               | Address Input from Web           |  |  |  |
| Nex | ٠               | Gift Input from Web              |  |  |  |
|     |                 | Manual Gift Input                |  |  |  |
|     |                 | Address and Gift Input from File |  |  |  |
|     | W               | Microsoft Word                   |  |  |  |

Figure 3 – Address and Gift Input from File

5. You might be prompted to find the matching country from a drop down. Select the correct option and click "OK" [Figure 4].

| Find United States              |    |  |  |
|---------------------------------|----|--|--|
| Find United States in the list. |    |  |  |
| USA (United States)             |    |  |  |
| Cancel                          | ОК |  |  |

Figure 4 – Find Country Window

6. Thtconnect will analyze the DataSync file and present you with a summary view [Figure 5] which highlights the number of contacts that will be added to your Thtconnect database, the gifts associated with those contacts, the total amount of those gifts, and the dates of the oldest and most recent gifts. To sync Reliant data with your existing data, make sure you check the "Try to match new accounts with existing contacts" option. Click "Next" to dive in!

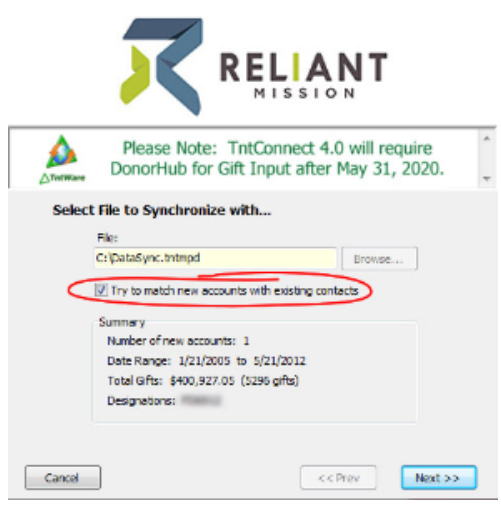

Figure 5 – DataSync Summary

### It's Donor Time!

Thtconnect will now present you with a screen to try and match the NEW Reliant donor with your existing contacts. If you didn't have any NEW
donors on this import you won't even see any of these next screens and you can skip to the gifts section. If you do have new donors, you will be
presented with the screen for each NEW donor in your DataSync file. This is the same process as in Existing Intconnect User Initial Datasync only
it should be much much shorter!

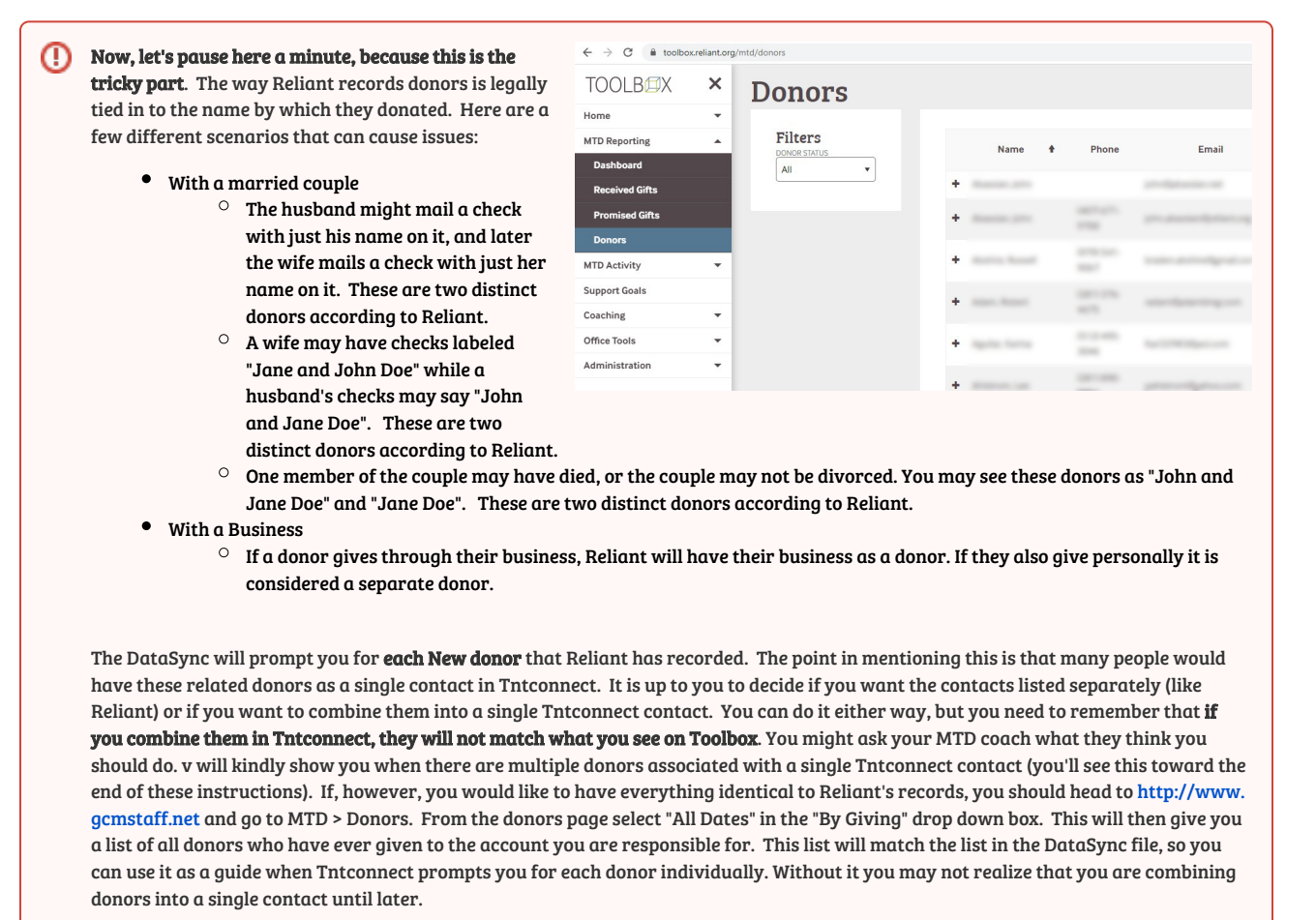

If you had any NEW donors in your DataSync... After clicking "Next" a while back on the DataSync summary window a new window pops up. This will actually be one of two windows, either the "Confirm Match" window [Figure 6] or the "Find [Contact]" window [Figure 7]. The "Confirm Match" window [Figure 6] will contain a list of contacts that have information (name, address, etc) similar to the new contact. If the contact already exists, then select the correct match and press the "Yes" button. Otherwise, click on "No Match," and Thtconnect will add them as a new contact in the next step. If Thtconnect cannot find a close match, it will present you with the "Find [Contact]" window [Figure 7] showing a full list of your contacts to choose from. If there is not a match click "No Match" and Thtconnect will add them as a new contact in the next step.

| Can you find this person?                                                                                                    |   |
|----------------------------------------------------------------------------------------------------|---|
| 1000 General Lang                                                                                                    | ^ |
| Personal Contract of Contract of Contract | Ŧ |
| Colort the person in the list below if it matches                                                                                                    |   |
| Select the person in the list below in chatches.                                                                                                    |   |
|                                                                                                    |   |
|                                                                                                    |   |
|                                                                                                    |   |
|                                                                                                    |   |
| Server and Basketh Lafferty                                                                                                    |   |
| Reader.                                                                                                    | - |
|                                                                                                    |   |
|                                                                                                    |   |
| Cancel No Match Yes                                                                                                    |   |

Figure 6 – Confirm Match Window

| Result, Lauren                |   |
|-------------------------------|---|
| Americana Seren               |   |
| Name and South                | = |
| Ballet, Davet and Head        |   |
| Barress, Charles and College  |   |
| Batts, Charles and Juan       |   |
| Ballance, Harc and Patrice    |   |
| Revenues, College and Follows |   |
| Britan, Canvill and Barbaro   |   |
| Bahap, Barry and Karen        |   |
| Budget, Arthury               |   |
| Bradu, Thamas                 |   |
| Broggerban, Bergere and Dra-  |   |
| Broun, Transp                 |   |
| Brount, Tam                   |   |
| Bud. Henry                    |   |
| Burge, Larry and Dates        |   |
| Burch, Robert and Bosheth     |   |
|                               | Ŧ |
|                               |   |
| Cancel No Match OK            |   |

Figure 7 - Find "Contact" Window

2. When matching donors to contacts is complete, you will have the opportunity to add the Donors you selected "No Match" to earlier as contacts in Thtconnect [Figure 8]. At this point, you have the option to uncheck any donors that you do not want to add to your Thtconnect database at this time. By default, all contacts in the DataSync file will be imported. Click "Next" to add all your selected donors to your contact list.

| RELIANT                                                    |                                    |  |  |  |  |
|------------------------------------------------------------|------------------------------------|--|--|--|--|
| Please Note: ThtConnect 4<br>DonorHub for Gift Input after | .0 will require<br>r May 31, 2020. |  |  |  |  |
| Select the contacts you wish to add                        |                                    |  |  |  |  |
| Name                                                       | *                                  |  |  |  |  |
| Cancel                                                     | Prev Next >>                       |  |  |  |  |
| Figure 8 - Contacts to Add                                 |                                    |  |  |  |  |

# The fun part, gifts!

Once The one of three windows popup, and in many cases, a combination of the three.

1. If Thtconnect finds updated gift information while scanning the gift DataSync file, it will automatically adjust the information and present you with a confirmation dialog [Figure 9]. This would happen if you had previously entered a donor's gift incorrectly (or at least somehow different from how Reliant has it recorded). If there are not gifts where the amount given needs to be updated, you will not see this message.
Scanning Gifts...

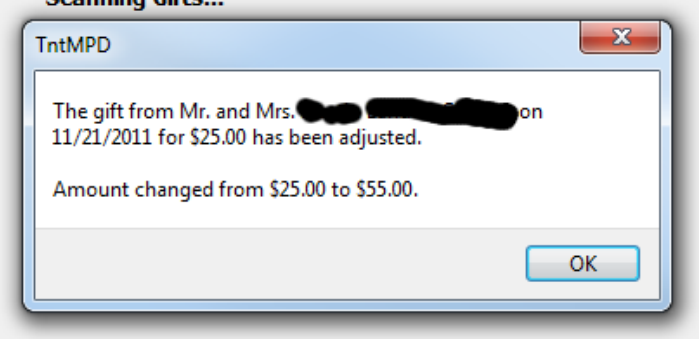

Figure 9 – Updated Gift Information

2. If Thtconnect finds new gifts that do not exist in your Thtconnect database, it will present you with list of all new gifts to be imported [Figure 10]. At this point, you have the option to uncheck any gifts that you do not want to add to your Thtconnect database at this time; by default, all new gifts are checked and will be imported. Clicking "Next" will bring up a summary of the gifts to be added to your Thtconnect database. [Figure 11]. Click on "Sync" to finish adding the gifts.

| 4PD.<br>22                                                                                                    | Amount                                         |                                        |
|----------------------------------------------------------------------------------------------------|------------------------------------------------|----------------------------------------|
| 1,000<br>1,000<br>1,0000<br>1,0000<br>1,0000<br>1,0000<br>1,00000000 | 38.8<br>9.0<br>9.0<br>9.0<br>9.0<br>9.0<br>1.0 |                                        |
| 1,0007<br>1,0007<br>1,0007<br>1,0007                                                                                                    | 10.00<br>10.00<br>10.00<br>10.00               |                                        |
| 1,0007<br>1,0007<br>1,0007<br>1,0007                                                                                                    | 10.00<br>11.00<br>11.00                        |                                        |
| 1,1807<br>1,1807<br>1,1807                                                                                                    | 23.48                                          |                                        |
| 1,000                                                                                                    | 25.00                                          |                                        |
| 1.000                                                                                                    |                                                |                                        |
| and the second second se                                                                                                    | 25.00                                          |                                        |
|                                                                                                    |                                                |                                        |
|                                                                                                    |                                                |                                        |
|                                                                                                    |                                                | -                                      |
| M                                                                                                    | ISSION                                         | will roo                               |
| ote. m                                                                                                    | Connect after 1                                | Any 21                                 |
| for Gift I                                                                                                    | input after f                                  | nay 51, 7                              |
| o for Gift ]<br>what will h                                                                                                    | happen when                                    | you sync                               |
| o for Gift 1<br>what will h<br>gifts to Tht                                                                                                    | happen when                                    | you sync                               |
| o for Gift I<br>what will I<br>gifts to Tht                                                                                                    | happen when                                    | you sync                               |
| o for Gift ]<br>what will f                                                                                                    | happen when                                    | you sync                               |
| o for Gift ]<br>what will f                                                                                                    | happen when                                    | you sync                               |
|                                                                                                    | mary<br>RE                                     | CCPrev N<br>Imary<br>RELIAN<br>MISSION |

Figure 11 - Gift Import Summary

3. If Tntconnect finds no updated gifts and no new gifts, or if it has finished updating and importing from the steps above, Tntconnect will tell you that you have successfully synchronized your gift information [Figure 12].

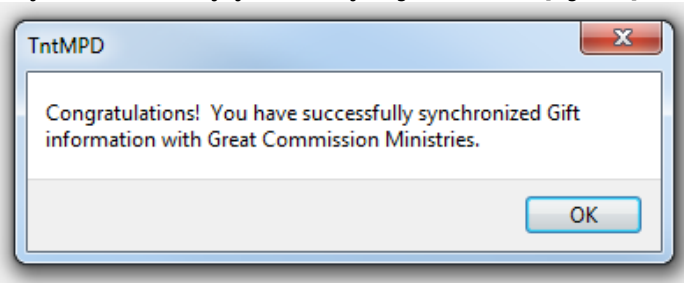

Figure 12 – Successful synchronization

That's it, you're done! well, almost... there's still a few more important things to know/do!

### You mean there's more?!!

Yes, there's more. The connect will never automatically update a contact's information with donor data from Reliant. You have to manually go contact by contact to accept changes from the DataSync. This is not true of gifts, only of a contact's primary address and primary phone number. It does not allow for email updates either!!

 Ok, so, you're sync'ed, but what does that mean exactly? Did Tntconnect just update all of your contact's contact information with Reliant's data? The DataSync you just completed associated your Tntconnect contact with a Reliant donor, and it did this using Reliant's donor number (RE#######). If you take a look at the top right of a contact who has **not** been associated with a donor, you will see "No Org Account" [Figure 15]. If you click on "No Org Account" a blank contact information screen will popup [Figure 16].

| View Contact Lookup                  | Group Ac | tions Tools Help  |                                 |                               |                 |
|--------------------------------------|----------|-------------------|---------------------------------|-------------------------------|-----------------|
|                                      |          | ◄ 1 of 37 ► ►     | Cancel Changes X                | 2 - 🔜 🔞                       |                 |
| Gontacts                             | JI -     | New Contact       | Edit Contact                    |                               |                 |
| Current Lookup (1 filter)            | X        |                   | Card                            | the Armeliung                 | n/a             |
| Everyone                             |          |                   | Home:                           | CALL AND ADDA                 | No recent gifts |
| Current Group (37 contacts)          |          |                   |                                 |                               | No Ore Assessed |
|                                      |          |                   |                                 |                               | No Org Account  |
| Ballance, Harris                     |          | Next Task  What i | next action will most effective | ly develop this relationship? | $\sim$          |
| Bernall, Hichale a                   |          |                   |                                 |                               |                 |
| Brant, Caroline                      |          | Notes             |                                 |                               |                 |
| Broun, Transa a                      |          |                   |                                 |                               |                 |
| Desilient, Adam a                    |          |                   |                                 |                               |                 |
| Carrille, Huan a                     |          | MPD Phase n/a     |                                 | Church Name                   | •               |
| Garcia, Marco e<br>Gânaria, Martin e |          | Address 🔺 MPE     | ) 🔻 Tasks 🚱 History             | Scoups Notes Persona          | Pictures User   |
| Transm. State a                      |          | Home              |                                 | Telephone                     |                 |
| mang, Chen a                         |          |                   |                                 | Home:                         |                 |
| introduction, Proof of               |          | Autor             |                                 | Mobile:                       |                 |
|                                      |          | Figure 15         | – No Org Account                |                               |                 |
| int List                             | Org      | Name              |                                 |                               |                 |
|                                      |          |                   |                                 | (no logo                      | available)      |
|                                      |          |                   |                                 |                               |                 |
|                                      | Org      | Account           |                                 |                               |                 |
|                                      |          |                   |                                 |                               |                 |
|                                      |          |                   |                                 |                               |                 |
|                                      | Org      | Address           |                                 |                               |                 |
|                                      |          |                   | ſ                               | Kara TalMDD                   |                 |
|                                      |          |                   | l                               | Keep IntMPD                   | Accept Org      |
|                                      | Li       | ast Updated:      |                                 |                               |                 |
|                                      | Org      | Phone             |                                 |                               |                 |
|                                      |          |                   |                                 | Keep TntMPD                   | Accept Org      |
|                                      | L        | ast Undated:      |                                 |                               |                 |

#### Figure 16 - Blank Org Info

2. Once you have run the DataSync and a contact has been connected with a donor you will see the Reliant's donor number (RE#####) instead of "No Org Account" [Figure 17a]. After a DataSync, IF there are updates from Reliant to a Donor's data, Tntconnect will display the updateable data in red [Figure 17b & c]. Any data from Reliant that has not changed will display in Tntconnect's normal black/blue colors [Figure 12d]. When you click on Reliant's Donor Number (RE#####) [Figure 17a] a window will popup showing the Donor data from Reliant [Figure 18]. For new data from Reliant, Tntconnect will enable the buttons on this screen [Figure 18a]. If Reliant's data has not changed, these buttons will be disabled [Figure 18b]. If you click "Accept Reliant" then Tntconnect will update the contact's data with the data from Reliant. If you click "Keep Tntconnect", it will disregard the data from Reliant. Once you have clicked "Keep Tntconnect" or "Accept Reliant" Tntconnect will not show any data to update until a Donor actually updates there data with Reliant. This means that after clicking one of these buttons, even if you change a donor's data with in Tntconnect and try to update it with Reliant's data, Tntconnect will not activate these buttons again until a donor updates their data with Reliant.

| View Contact Lookup Group A             | ctions Tools Help                                                                                                    |          |
|-----------------------------------------|----------------------------------------------------------------------------------------------------|----------|
| W - A - O - E - H                       | 12 of 37 ▶ ▶   Cancel Changes ×   → ∑ 10                                                                                         |          |
| 🌻 Contacts                              | E New Contact                                                                                                    |          |
| Current Lookup (1 filter) X             |                                                                                                    |          |
| Everyone<br>Current Group (37 contacts) | A Recent gift                                                                                                    |          |
| Amatrura, Carilla a                     | RE RE                                                                                                    |          |
| Sellering, Paper at                     | Next Task C/7/2012 Thank Send thank-you for SPECIAL gift of \$25.00                                                              | ).       |
| trati, Paran a                          | □ □ 6/7/2012 Thank Send thank-you for SPECIAL gift of \$25.00<br>□ □ □ 6/7/2012 Thank Send thank-you for SPECIAL gift of \$25.00 | ).<br>). |
| Brown, Canadi e<br>Brown, Thamas e      |                                                                                                    |          |
| Developed, Adam of                      | Notes                                                                                                    |          |
| Carible, Num a                          |                                                                                                    |          |
| Barris State                            | MPD Phase n/a   Church Name                                                                                                    | •        |
| Hagen, Hart a                           |                                                                                                    |          |
| tereschalt, Mart a                      | Address Address MPD V Tasks W History S Groups Notes Personal Pictures User                                                      |          |
| advester, Bran a                        | Home: Telephone<br>Home: (555) 555-5555                                                                                          |          |
| um, titratur e                          | (D)                                                                                                    |          |
| Lass, Haller &                          |                                                                                                    |          |
| Narda, 1 Haura a                        |                                                                                                    |          |

| Figure 17 – DataSync Contact Updates |                             |                        |  |  |
|--------------------------------------|-----------------------------|------------------------|--|--|
| count List                           | GCM Name                    |                        |  |  |
|                                      | GCM Account                 |                        |  |  |
|                                      | RE                          |                        |  |  |
|                                      | GCM Address                 | A                      |  |  |
|                                      | Calle Fait, Texas 18012-018 | Keep TntMPD Accept GCM |  |  |
|                                      | Last Updated: 6/5/2009      |                        |  |  |
|                                      | GCM Phone                   | B                      |  |  |
|                                      | 3123 - 404 - 00.70          | Keep TntMPD Accept GCM |  |  |
|                                      | Last Updated:               |                        |  |  |

Figure 18 - Reliant Donor Info

3. If you happened to have had any of those extra tricky donors mentioned early on you may encounter this situation and you did decide to associate two (or more) Reliant Donors with the same Thtconnect contact, you will notice that the contact will now show all of the Reliant Donor Numbers in the top right corner (RE#####, RE#####, etc.) [Figure 19]. If you click on either of those numbers it will bring up a similar popup as with a single association, but this time you will have access to both Reliant Donor's address and phone number info [Figure 20]. You can then click on either of the Reliant Donor Numbers to show and accept the corresponding Reliant data.

| View Contact Lookup Group Ac                                                                         | tions Tools Help                                                              |
|----------------------------------------------------------------------------------------------------|-------------------------------------------------------------------------------|
| 🗑 🕶 🧖 🕶 🧖 🕶 🖪                                                                                        | 🔺 1 of 37 🕨 🛏 Cancel Changes 🗶 🚽 😴 🦚                                          |
| 🌻 Contacts                                                                                           | 🖳 New Contact                                                                 |
| Current Lookup (1 filter) X<br>Everyone<br>Current Group (37 contacts)                               | RE RE                                                                         |
| Malan, David a<br>Malanz, Parc a<br>Manual, Malanza                                                  | Next Task 🔥 What next action will most effectively develop this relationship? |
| Music, Postar a<br>Ream, David a<br>Ream, Pastar a<br>Davides, Adam a<br>Past, New a                 | Notes                                                                         |
| Cardon, Haron e<br>Cardon, Martin e<br>Oferen, Harbore<br>Cardon, Deco e                             | Address Address MPD I Tasks I History S Groups Notes Personal Pictures User   |
| Name Con a<br>Lang Con a<br>Internet A Real a<br>Internet A Real a<br>Lat, Brance a<br>Lat, Brance a | Home •         Telephone           • Home: (555) 555-5555         Mobile:     |

Figure 19 – Reliant Donor Numbers

| Count List | GCM Name                |                        |
|------------|-------------------------|------------------------|
|            | GCM Account             |                        |
|            | RE                      |                        |
|            | GCM Address             | _                      |
|            | Autor, Texas 10700-0010 | Keep TntMPD Accept GCM |
|            | Last Updated: 2/20/2009 | J                      |
|            | GCM Phone               |                        |
|            | 10-12-408-4074          | Keep TntMPD Accept GCM |
|            | Last Updated:           |                        |

Figure 20 - Reliant Donor Info

# Problems?

#### 1. What do I do if I accidentally deleted some donor information and want to use Reliant's data to restore it?

Assuming you already choose to accept Reliant's data, you won't be able to just click the "Accept Reliant" button, because it will be greyed out (unless the donor has updated their information with Reliant). What you can do is drag the donor info off the the side a little without closing it [Figure 21a]. Then, on Thtconnect's main window, 1) click the "Address" tab if it's not already open, 2) click on the address itself to bring up the edit button (pencil), and 3) click the edit button [Figure 21b]. This will bring up Thtconnect's address edit window [Figure 21c]. From here you can manually edit the address to match Reliant's address.

| 👌 🖩   🕅         | i • 🗛 • 🔍 • 🔃 🐨 🛤                                                                                                    | 4 19 of 38 ► ■   | 🛏 🛛 Cancel Changes 🗶 🚽 🛃 🦚                                                        |
|-----------------|----------------------------------------------------------------------------------------------------|------------------|-----------------------------------------------------------------------------------|
| 8               | 🌻 Contacts                                                                                                    | New Contact      | Edit Contact                                                                      |
| Groups          | Current Lookup (1 filter) X<br>Everyone<br>Current Group (38 contacts)                                                                                                    |                  | ☐ n/a<br>● No recent gifts<br>RE                                                  |
| Tasks           | table, Contain a<br>Salaring, Parci a                                                                                                    | Next Task 🛕 What | at next action will most effectively develop this relationship?                   |
| History         | Kath, Portan A<br>Roser, Carolina<br>Roser, Portan                                                                                                    | Notes            |                                                                                   |
| Schedule        | Taxati, Direct o<br>Santhin, Huan o<br>Santhin, Huan o                                                                                                    | MPD Phase n/a    | Church Name                                                                       |
| Analysis        | Baues, Racto e<br>Gaussi, Ross e<br>Nagar, Ract e<br>Calego, Ract e<br>Secondad, Ract e                                                                                                    | M Address A MP   | PD J Tasks @ History 😫 Groups Notes Personal Pictures User<br>Telephone<br>+Home: |
| Community       | of the second and the second and the | 53               | B                                                                                 |
| Address<br>Home | Preferred mailing address                                                                                                    | Ô                | ount List GCM Name RELIANT                                                        |
| Street Add      | Delverable ress                                                                                                    |                  | GCM Account<br>RE                                                                 |
| City            | Houston                                                                                                    | •                | GCM Address                                                                       |
| ZIP/Postal      | Code Texas                                                                                                    |                  | Keep TntMPD Accept GCM                                                            |
| Country/R       | egion United States of America                                                                                                    | •                | Last Updated: 1/30/2006                                                           |
| Phone           | mize Block Cancel                                                                                                    | ОК               | GCM Phone Keep TntMPD Accept GCM                                                  |
| L               |                                                                                                    |                  | Last Updated:                                                                     |

### Figure 21

#### 2. What do I do if I accidentally linked a donor to an account incorrectly?

Thankfully, Thtconnect makes this fairly painless to change. Simply click on a contact's Reliant Donor Number to bring up the Donor Information Window. Then you can right click their Reliant Donor Number in the popup to bring up the option to link the account to a different contact [Figure 22]. If you choose "Link Account to Different Contact..." it will bring up a "Select a Contact..." window [Figure 23] where you can link the Reliant donor to a different Thtconnect contact.

| count List |                         | GCM Name                    |                        |
|------------|-------------------------|-----------------------------|------------------------|
| 00         | Link A                  | ccount to Different Contact |                        |
|            | Manually Add a Donor ID |                             |                        |
|            |                         | GCM Address                 |                        |
|            |                         | Autor, Texas 10700-0010     | Keep TntMPD Accept GCM |
|            |                         | Last Updated: 2/20/2009     |                        |
|            |                         | GCM Phone                   |                        |
|            |                         | 012404014                   | Keep TntMPD Accept GCM |
|            |                         | Last Updated:               |                        |

Figure 22 – Link Account to Different Contact

| Read, Lauren                   |    |
|--------------------------------|----|
| Ananymasa Sanan                | *  |
| Ananymical Cores Phonese       | -  |
| fram, had and "suffer          | =  |
| fulles, Development            |    |
| former, Charles and College    |    |
| Bartinan, Borran               |    |
| Batta, Charles and Juan        |    |
| Ballany, Marc and Patrice      |    |
| Severheit, College and Solvert |    |
| Berrard, Hullade               |    |
| Brian, David and Barbaro       |    |
| Ballog, Barry and Spren        |    |
| Boatlaches, under              |    |
| Bouloaste, Arithury            |    |
| Brade, Transa                  |    |
| Brogardow, Bargaran and Dro-   |    |
| Broom, David and Harting       |    |
| Brount, Transat                |    |
| Brought, Task                  |    |
| In Manager, Specific and Carts |    |
| and manufactory                |    |
| Burner, Lance and Database     |    |
| Real Distance and Distance     |    |
| Autom and                      |    |
|                                | *  |
|                                |    |
| Consel No Match                |    |
|                                | JK |

Figure 23 - Select Contact

Whew... The End. Really! (Until your next DataSync, that is.)